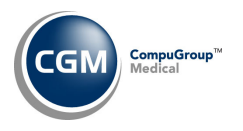

## **CGM DIRECT SCANNING INTEGRATION FUNCTION**

After your Implementation Consultant has notified you that your system has been activated, you will need to complete the CGM Direct Scanning Integration function located on the System, Database Maintenance Menu, Integrations, CGM webTOOLS menu.

Users will not be able to use *CGM Direct Scanning* until their **User Code** has been added in the *CGM Direct Scanning Integration* function.

Upon accessing this function, any **Users** previously added will be listed in the **Users** section of the screen.

- Add a User Code: Select a User from the User Code list and click Add. The User will be added to the list displayed in the Users section.
- **Remove a User:** Click the **(remove)** link to the right of the User's name.

| CGM Direct Scanning Int | tegration                             | CompuGroup Medical U<br>EASTSIDE MEDICAL (1 |
|-------------------------|---------------------------------------|---------------------------------------------|
| User Code               | You are authorized to add up to 5 use | ers                                         |
| Users (4 selected):     |                                       |                                             |
| User                    |                                       |                                             |
| APPLE TEST (APPLE)      |                                       | (remove                                     |
| DORA (DMR)              |                                       | (remove                                     |
| DW Alistair (DWE)       |                                       | (remove                                     |
| MELANIE BROOKS (MEL)    |                                       | (remove                                     |
|                         |                                       |                                             |
|                         |                                       | Save Cancel                                 |

Click Save when you are done adding or removing Users.

Next, each User will need to complete the *Workstation Installation Instructions* document before using *CGM Direct Scanning*.

**Note**: You only need to add the Users from within a single database, since the *User Code Table* is a system-wide table. The User will have access to *Direct Scanning* in any database they have access to.